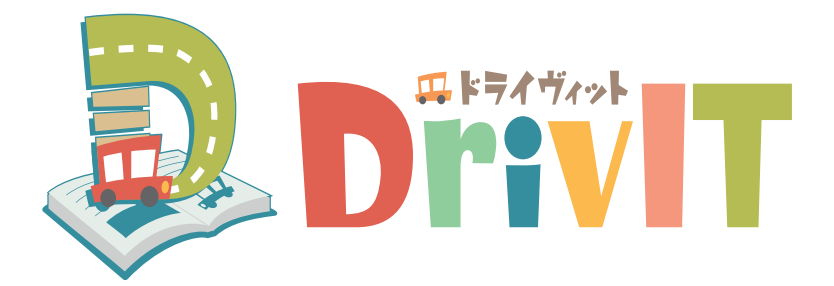

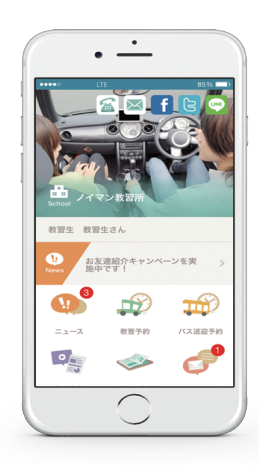

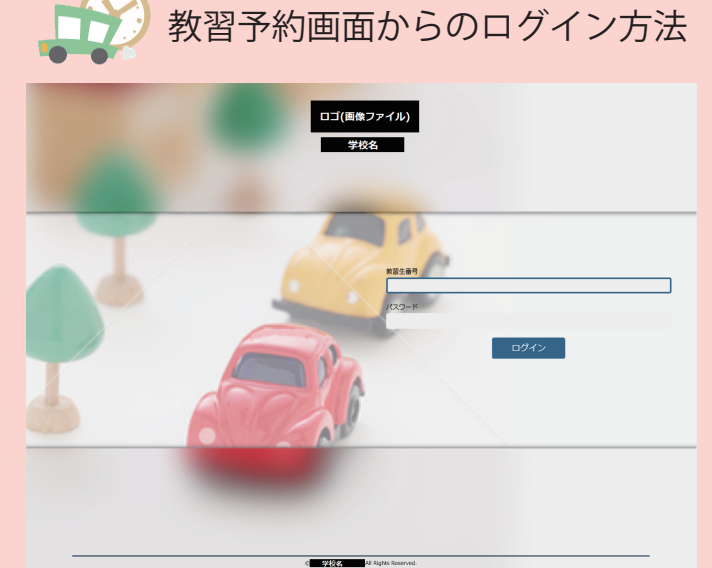

・教習生番号を入力(6ケタ)
・パスワード入力
※1996年1月1日生まれの方
⇒960101

入力後 「ログイン」ボタンを押して ください。

| <b>支援</b> 技能          | 画面に表示されている空き情報を参考     にして技能予約を取得してください。 |  |  |          |                                        |           |            |            |            |            |            |            |            |             |               |      |
|-----------------------|-----------------------------------------|--|--|----------|----------------------------------------|-----------|------------|------------|------------|------------|------------|------------|------------|-------------|---------------|------|
| ログイン成功しました。 教習議務<br>業 | : H29年04月30日                            |  |  |          | _                                      |           |            | _          |            |            | _          |            | _          |             | <i>ŀグ</i> アウト | ₩ 戻る |
|                       | ******                                  |  |  |          | 教習予約                                   |           |            |            |            |            | 10 资源      |            |            |             |               |      |
|                       | 2420 2 493                              |  |  |          |                                        |           |            |            |            | -          | 自動選択       |            |            |             |               |      |
|                       | 学科予定                                    |  |  |          | ###################################### |           |            |            |            |            |            |            |            |             |               |      |
|                       | 送迎予約                                    |  |  |          | << 予約状況 >>                             |           |            |            |            |            |            |            |            |             |               |      |
|                       |                                         |  |  |          | 1<br>8:20                              | 2<br>9:20 | 3<br>10:20 | 4<br>11:20 | 5<br>12:20 | 6<br>14:10 | 7<br>15:10 | 8<br>16:10 | 9<br>17:10 | 10<br>18:10 | 11<br>19:10   |      |
|                       | ログアウト                                   |  |  | 08/02(火) |                                        |           |            | 技          |            | 技          |            |            |            |             |               |      |
|                       |                                         |  |  | 08/03(水) | 0                                      | $\circ$   | 0          | 0          |            | 0          | 0          | 0          | 0          | 0           | •             |      |
|                       |                                         |  |  | 08/04(木) | $\circ$                                | 0         | 0          | 0          |            | 0          | 0          | 0          | 0          | $\circ$     | $\bigcirc$    |      |
|                       |                                         |  |  | 08/05(金) | 0                                      | 0         | 0          | $\bigcirc$ |            | 0          | 0          | 0          | 0          | $\circ$     | $\bigcirc$    |      |
|                       | d Mitydes Normed.                       |  |  |          | 【予約済み時間数:2】【予約制限数:6】【日毎制限数:2】          |           |            |            |            |            |            |            |            |             |               |      |

- ・技能予約は教習パターンに従って空き情報が表示されます。
- ・一日当たりの予約数は2限までとなります。
- ・予約画面での、総予約可能数は4限までとなります。
- ・当日技能キャンセルは端末操作できません、必ず電話にて連絡をお願いします。尚、当日技能キャンセルは 税込 1,080 円となります。
- ・複数教習、二輪シュミレター教習での技能予約は、担当アドバイザーに空きを確認してください。
- ・テストの進捗が悪い方は、端末での技能教習の予約はストップさせていただきます。